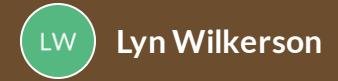

How to Complete Your TIPWeb-IT Asset Management Room and Staff Inventories

> Each year, the district performs an inventory of devices at all district campuses. Each staff member is required to enter the devices they have been directly assigned as well as the items in the room they have been assigned to inventory.

# **Room Inventory and Staff Inventory Emails**

Each staff member will receive a Staff Inventory email.

Each staff member that has been assigned a room to inventory will receive a **Room Inventory** email.

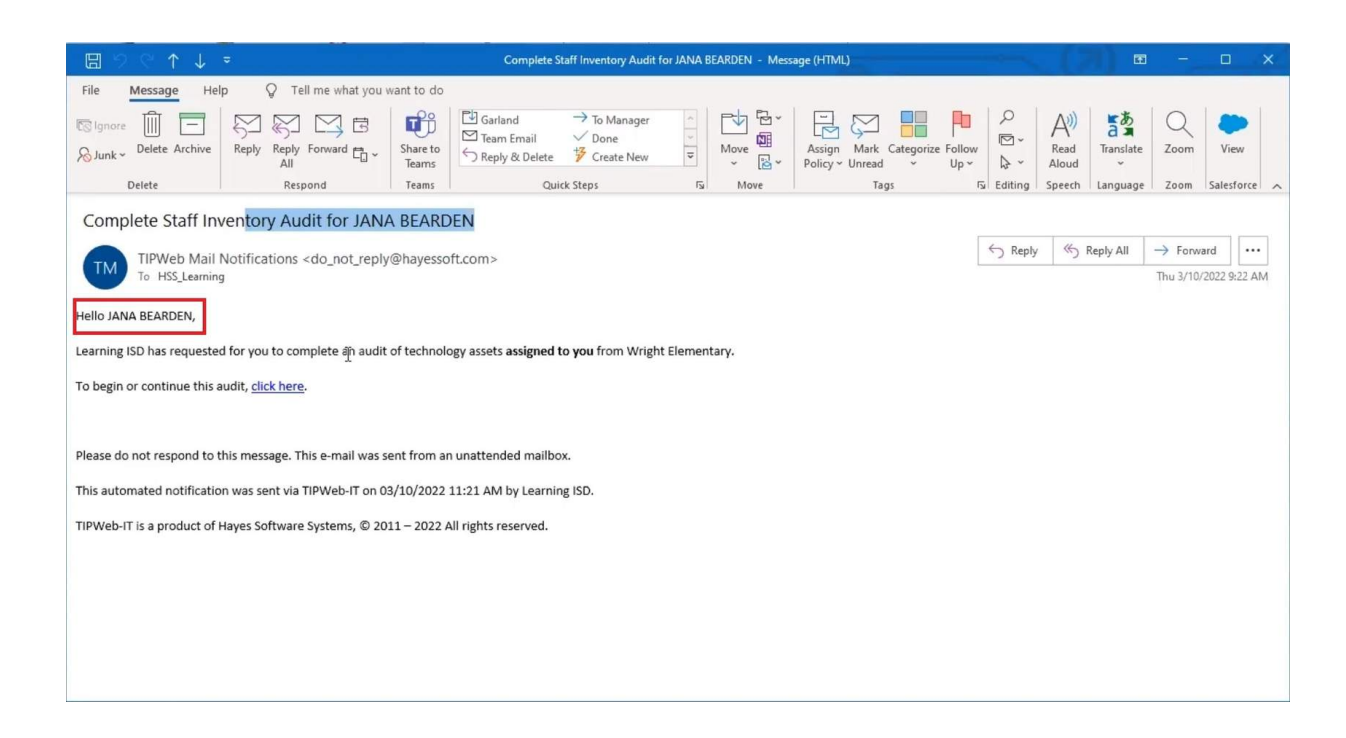

#### **Staff Inventory Email**

This email will indicate the staff member by name and provide a link ("click here") to open the inventory.

| ⊟ ♡ ७ ↑ ↓ ▼                                                                                                    | Complete Room Inventory Audit | for MATT BENNETT - Mes | sage (HTML)                                   |                               | 困                | -          | □ ×         |
|----------------------------------------------------------------------------------------------------|-------------------------------|------------------------|-----------------------------------------------|-------------------------------|------------------|------------|-------------|
| File Message Help Q Tell me what you want to do                                                                                                    | Garland → To Manager          | · · ·                  |                                               |                               | ∎.as             | 0          | -           |
| Sunk - Delete Archive Reply Reply Forward - Share to Teams                                                                                                    | Team Email Done               | → Move W               | Assign Mark Categorize F<br>Policy ~ Unread ~ | rollow □ Read<br>Up → ↓ Aloue | a 🛪<br>Translate | Zoom       | View        |
| Delete Respond Teams                                                                                                    | Quick Steps                   | Fsi Move               | Tags                                          | Editing Speed                 | h Language       | Zoom       | Salesforce  |
| Complete Room Inventory Audit for MATT BEN                                                                                                    | NETT                          |                        |                                               |                               |                  |            |             |
| TIPWeb Mail Notifications <do not="" reply@havess<="" td=""><td>oft.com&gt;</td><td></td><td></td><td>← Reply ≪</td><td>Reply All</td><td>→ Forwa</td><td>rd •••</td></do> | oft.com>                      |                        |                                               | ← Reply ≪                     | Reply All        | → Forwa    | rd •••      |
| To HSS_Learning                                                                                                    |                               |                        |                                               |                               |                  | Thu 3/10/2 | 022 9:22 AM |
| Hello MATT BENNETT,                                                                                                    |                               |                        |                                               |                               |                  |            |             |
| Learning ISD has requested for you to complete an inventory audit                                                                                                    | for:                          |                        |                                               |                               |                  |            |             |
| Wright Elementary<br>Room 270: Small training lab                                                                                                    |                               |                        |                                               |                               |                  |            |             |
| To begin or continue this audit, <u>click here</u> .                                                                                                    |                               |                        |                                               |                               |                  |            |             |
|                                                                                                    |                               |                        |                                               |                               |                  |            |             |
| Please do not respond to this message. This e-mail was sent from a                                                                                                    | n unattended mailbox.         |                        |                                               |                               |                  |            |             |
| This automated notification was sent via TIPWeb-IT on 03/10/2022                                                                                                    | 11:21 AM by Learning ISD.     |                        |                                               |                               |                  |            |             |
| TIPWeb-IT is a product of Hayes Software Systems, © 2011 – 2022                                                                                                    | All rights reserved.          |                        |                                               |                               |                  |            |             |
|                                                                                                    |                               |                        |                                               |                               |                  |            |             |
|                                                                                                    |                               |                        |                                               |                               |                  |            |             |
|                                                                                                    |                               |                        |                                               |                               |                  |            |             |
|                                                                                                    |                               |                        |                                               |                               |                  |            |             |

#### **Room Inventory Email**

This email will indicate the room that was assigned by the campus to be inventoried. It will also include a link ("click here") to open the inventory.

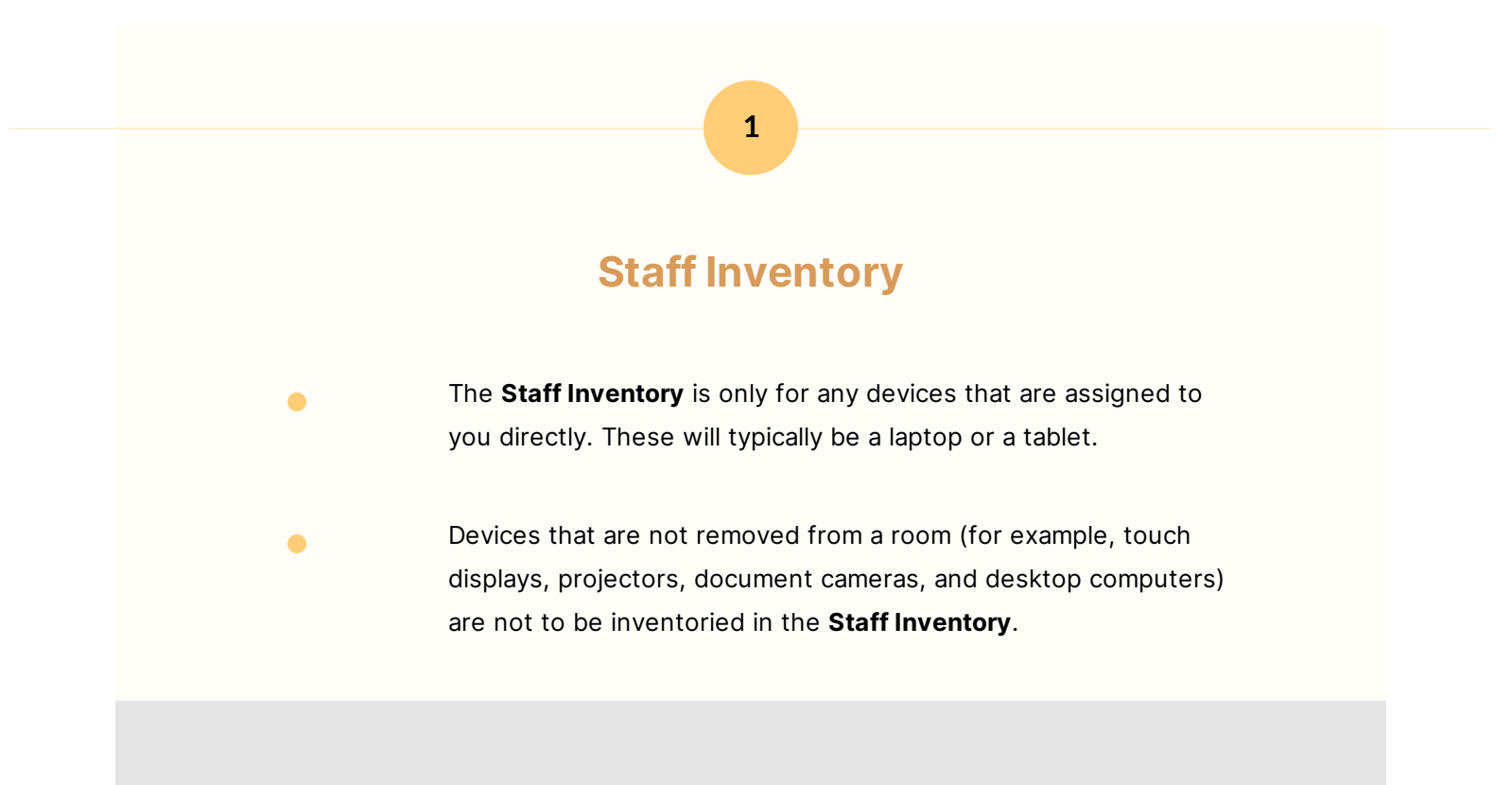

| SSet angement:<br>JANA BEARDEN Inventory Audit<br>Unventory Count<br>1 0 1<br>Enter all tag numbers for inventory assigned to you and click complete when finished.<br>Enter Tag Number<br>State Tag Audit Provided Type<br>Masufactance<br>Not Found<br>HP55t4812449<br>HP EiteBook.2730p<br>Tablet<br>Hervielt-Packard<br>2730p                                                                                                    |                           |                                   | Statt                         | inventor        | y Audit           | Screen       |       |                  |
|----------------------------------------------------------------------------------------------------|---------------------------|-----------------------------------|-------------------------------|-----------------|-------------------|--------------|-------|------------------|
| Safe<br>langement:<br>JANA BEARDEN Inventory Audit<br>Inventory Count Located Remaining<br>1 0 1<br>Enter all tag numbers for inventory assigned to you and click complete when finished.<br>Enter Tigs Number<br>Safe<br>Safe<br>Safe<br>Safe<br>Safe<br>Product Type<br>Number<br>Number |                           |                                   |                               |                 |                   |              |       |                  |
| Asset<br>Analogement:<br>JANA BEARDEN Inventory Audit<br>Inventory Court<br>1 0 1<br>Enter all tag numbers for inventory assigned to you and click complete when finished.<br>Enter Tag Number<br>Inventory assigned to you and click complete when finished.<br>Enter Tag Number<br>Inventory assigned to you and click complete when finished.<br>Inventory Tag Number<br>Inventory Audit Tag<br>Number Tag Number<br>Inventory Audit Tag<br>Number Tag Number<br>Inventory Audit Tag<br>Inventory Audit Tag<br>Invento                                 |                           |                                   |                               |                 |                   |              |       |                  |
| SSRE Management                                                                                                    |                           |                                   |                               |                 |                   |              |       |                  |
| Asset Annogenent:                                                                                                    |                           |                                   |                               |                 |                   |              |       |                  |
| Inventory Court     Located     Remaining       1     0     1                                                                                                    | sset<br>anagement         |                                   |                               | JANA BEARDE     | N Inventory Audit |              |       | Gena Blankenship |
| 1     0     1                                                                                                    | 0                         |                                   |                               | Inventory Count | Located Remaining |              |       |                  |
| Enter all tag numbers for inventory assigned to you and click complete when finished.                                                                                                    |                           |                                   |                               | 1               | 0 1               |              |       |                  |
| Enter all tap numbers for inventory assigned to you and click complete when finished.                                                                                                    |                           |                                   |                               |                 |                   |              |       |                  |
| Enter Tag Number         Control           State         Tag         Sorial         Product Type         Manufacturer         Model         Activity           Not Found              Activity         Activity                                                                                                    | Enter all tag numbers for | r inventory assigned to you and o | click complete when finished. |                 |                   |              |       |                  |
| Sale         Notion:         Product Type         Manufacturer         Model         Accel           Sale         Tag         Serial         Product Type         Manufacturer         Model         Accel         Accel                                                                                                    |                           | 0                                 |                               |                 |                   |              |       | Comple           |
| State         Tag         Sectal         Product         Product Type         Manufacturer         Model         Activation           Image: State         Image: State                                                                                                    | Enter Tag Number          |                                   |                               |                 |                   |              |       | 🤓 R/             |
| Not Found         HP 564812449         HP EiteBook 2730p         Tablet         Hewlett-Packard         2730p                                                                                                    | Enter Tag Number          |                                   | Serial                        | Product         | Product Type      | Manufacturer | Model | Action           |
| Not Found         H93564812449         HP EliteBook 2730p         Tablet         Hewlett-Packard         2730p                                                                                                    | Enter Tag Number          | Tag                               |                               |                 |                   | •            |       |                  |
|                                                                                                    | Enter Tag Number          | Tag                               |                               |                 |                   |              |       |                  |

To record each device in the inventory, enter the tag number in the **Enter Tag Number** box. After clicking on the green/white arrow icon, the item will update on your list or populate as an additional item.

Devices showing on the list are what were recorded in the inventory previously. The purpose of the inventory audit is to update that list.

|                          | Misplaced Tag Confirmation                                                                                                    | × |
|--------------------------|----------------------------------------------------------------------------------------------------|---|
|                          | The tag you entered <b>(t51761)</b> is currently assigned to you.                                                                                                    |   |
| This audit               | is for inventory in Room 270: Small training lab. If the HP EliteBook 2730p was                                                                                                    |   |
| directly as<br>belongs t | ssigned to you, please indicate below. If you are unsure whether or not the asset<br>o you or the room, select 'I Don't Know' below.                                                                                           |   |
| directly as<br>belongs t | ssigned to you, please indicate below. If you are unsure whether or not the asset<br>o you or the room, select 'I Don't Know' below.<br>Who does this asset belong to?                                                         |   |
| directly as<br>belongs t | ssigned to you, please indicate below. If you are unsure whether or not the asset<br>o you or the room, select 'I Don't Know' below.<br>Who does this asset belong to?<br>Asset is Assigned to Me                              |   |
| directly as<br>belongs t | ssigned to you, please indicate below. If you are unsure whether or not the asset<br>o you or the room, select 'I Don't Know' below.<br>Who does this asset belong to?<br>Asset is Assigned to Me<br>Asset is Assigned to Room |   |

If the message on the left appears when you are entering a device, the system is confirming the device should be assigned to you since you are trying to enter it into the **Staff Inventory**.

Only devices that are assigned to you (typically a laptop or tablet) should be entered into your **Staff Inventory**.

Enter all tag numbers for inventory assigned to you and click **finalize** when complete. <u>Need Help?</u>

| 99<br>INV | 21800<br>ALID TAG NUMBER / TAG NOT<br>AG NUMBER IS CORRECT PLEA | X 📀          | R TO REPORT ASSET. |                               |
|-----------|-----------------------------------------------------------------|--------------|--------------------|-------------------------------|
|           |                                                                 |              |                    |                               |
|           | State                                                           |              |                    |                               |
| >         | Not Found                                                       |              | GH2SK72            | Dell Latitude Laptop CTO      |
| >         | Not Found                                                       |              | 15218550000750031  | Socket Mobile Scanner CHS 7Mi |
| >         | 🥙 Verified                                                      | 734644       | 509CQCV0401147     | LG Tablet G Pad 10.1 (V700)   |
| >         | 🤣 Verified                                                      | 900911       | 15218550000750039  | Socket Mobile Scanner CHS 7Mi |
|           | < <li>X Page</li>                                               | e size: 15 🔻 |                    |                               |

If you receive an Invalid Tag Number / Tag Not Found in System message, contact your

Campus CAM to verify the correct information.

| S Asset<br>Management                               |                   |                    | JANA BEARDEN Inve       | ntory Audit  |                 | Gena Blankenship   |
|-----------------------------------------------------|-------------------|--------------------|-------------------------|--------------|-----------------|--------------------|
| This audit has l                                    | oeen submitted    | to Wright Elementa | ary for approval.       |              |                 |                    |
| No further action required.                         |                   |                    |                         |              |                 |                    |
| Scan Completed By: JANA<br>Scan Completed On: 03/10 | BEARDEN<br>I/2022 |                    |                         |              |                 |                    |
|                                                     |                   |                    | Inventory Count Located | Remaining    |                 |                    |
|                                                     |                   |                    | 1 1                     | 0            |                 |                    |
|                                                     |                   |                    | <u> </u>                |              |                 | lignt              |
| State                                               | Tag               | Serial             | Product                 | Product Type | Manufacturer    | Model              |
| <ul> <li>Verified</li> </ul>                        | T51760            | HP3564B12449       | HP EliteBook 2730p      | Tablet       | Hewlett-Packard | 2730p              |
| K < 1 > M Page                                      | size: 10 ·        |                    |                         |              |                 | 1 items in 1 pages |

Click on the **Complete** button in the upper right to submit your inventory. You will see the screen on your left to verify the inventory was submitted.

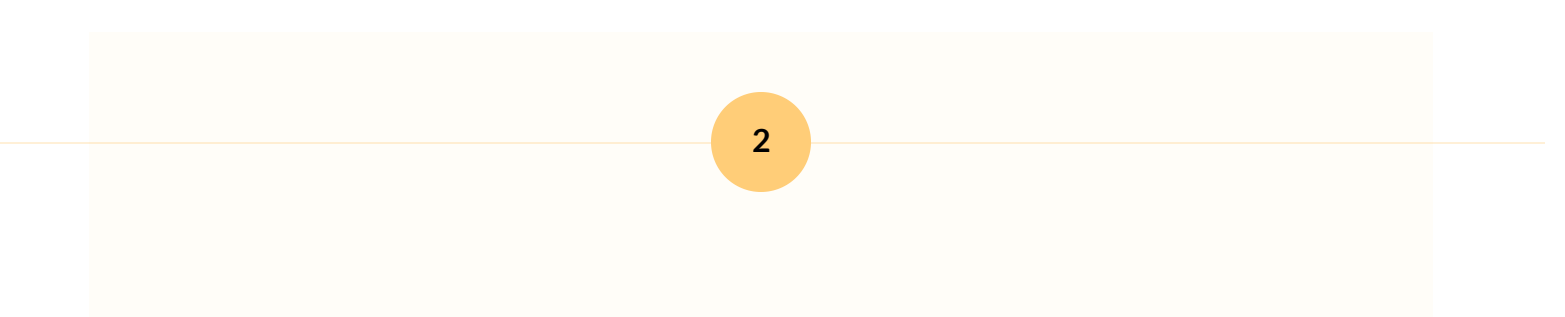

### **Room Inventory**

The **Room Inventory** is only for devices that remain in your office or classroom. Those devices include touch-screen displays, <u>computer carts and their contents</u>, projectors, web cameras, and document cameras.

Do not enter items that are assigned directly to you in the **Room Inventory**. These include your laptop or a tablet.

#### **Room Inventory Audit Screen**

| set<br>nagement                                                                                           |                                   |                                                                                                    | Room 270                                                                                                    | Inventory Audit<br>all training lab                                                                                                    |                                                                                                    |                                                       | Gena Blankenship                                                                                                    |
|----------------------------------------------------------------------------------------------------|-----------------------------------|----------------------------------------------------------------------------------------------------|----------------------------------------------------------------------------------------------------|----------------------------------------------------------------------------------------------------|----------------------------------------------------------------------------------------------------|-------------------------------------------------------|----------------------------------------------------------------------------------------------------|
|                                                                                                    |                                   |                                                                                                    | Inventory Count                                                                                                    | Located Remaining                                                                                                    |                                                                                                    |                                                       |                                                                                                    |
|                                                                                                    |                                   |                                                                                                    | 8                                                                                                    | 0 8                                                                                                    |                                                                                                    |                                                       |                                                                                                    |
|                                                                                                    |                                   |                                                                                                    |                                                                                                    |                                                                                                    |                                                                                                    |                                                       |                                                                                                    |
| er all tags physically lo                                                                                 | ocated in this room and click cor | nplete when finished.                                                                                                    |                                                                                                    |                                                                                                    |                                                                                                    |                                                       | _                                                                                                    |
| nter Tag Number                                                                                           | 0                                 |                                                                                                    |                                                                                                    |                                                                                                    |                                                                                                    |                                                       | Comple                                                                                                    |
|                                                                                                    |                                   |                                                                                                    |                                                                                                    |                                                                                                    |                                                                                                    |                                                       | a Re                                                                                                    |
|                                                                                                    |                                   |                                                                                                    |                                                                                                    |                                                                                                    |                                                                                                    |                                                       |                                                                                                    |
| State                                                                                                    | Tag                               | Serial                                                                                                    | Product                                                                                                    | Product Type                                                                                                    | Manufacturer                                                                                                    | Model                                                 | Actions                                                                                                    |
| State                                                                                                    | Tag                               | Serial                                                                                                    | Product                                                                                                    | Product Type                                                                                                    | Manufacturer                                                                                                    | Model                                                 | Action                                                                                                    |
| State<br>Not Found                                                                                        | Tag                               | Serial<br>RTPJXM0DF276                                                                                                    | Product HP Compaq 500B                                                                                                    | Product Type Desktop Computer                                                                                                    | Manufacturer  Hewlett-Packard                                                                                                    | Model<br>500B                                         | Action                                                                                                    |
| State<br>Not Found<br>Not Found                                                                           | Tag                               | Serial<br>RTPJXM0DF276<br>RTPJXMD3F276                                                                                                    | Product<br>HP Compaq 5008<br>HP Compaq 5008                                                                                                    | Product Type Desktop Computer Desktop Computer                                                                                                    | Manufacturer      Hewlett-Packard     Hewlett-Packard                                                                             | Model<br>5008<br>5008                                 | Action                                                                                                    |
| State<br>Not Found<br>Not Found<br>Not Found                                                              | Tag                               | Serial RTPJXM0DF276 RTPJXM0JF276 RTPJXM0JF276 RTPJXMF6F276                                                                                       | Product<br>HP Compag 500B<br>HP Compag 500B<br>HP Compag 500B                                                                                                    | Product Type Desktop Computer Desktop Computer Desktop Computer                                                                                          | Manufacturer  Hewlett-Packard Hewlett-Packard Hewlett-Packard                                                                     | Model 5008 5008 5008 5008                             | Action                                                                                                    |
| State<br>Not Found<br>Not Found<br>Not Found<br>Not Found                                                 | Tag                               | Settal           RTPJXM0DF276           RTPJXM0JF276           RTPJXM0JF276           RTPJXMF6F276           RTPJXMF6F276           RTPJXMM5F276 | Product           HP Compaq 500B           HP Compaq 500B           HP Compaq 500B           HP Compaq 500B           HP Compaq 500B                                                                                                    | Product Type Desktop Computer Desktop Computer Desktop Computer Desktop Computer Desktop Computer Desktop Computer                                       | Munufacturer  Munufacturer  Hewlett-Packard Hewlett-Packard Hewlett-Packard Hewlett-Packard                                       | Model<br>5008<br>5008<br>5008<br>5008<br>5008         | Actions<br>CO<br>CO<br>CO<br>CO<br>CO<br>CO                                                                                                    |
| State Not Found Not Found Not Found Not Found Not Found Not Found Not Found                               |                                   | Settal<br>RTPIXMODE276<br>RTPIXMO3F276<br>RTPIXM6F276<br>RTPIXMM5F276<br>RTPIXMM5F276                                                            | Product           HP Compaq 5008           HP Compaq 5008           HP Compaq 5008           HP Compaq 5008           HP Compaq 5008           HP Compaq 5008           HP Compaq 5008                                                   | Product Type  Desktop Computer  Desktop Computer  Desktop Computer  Desktop Computer  Desktop Computer                                                   | Munufacturer  Hewlett-Packard Hewlett-Packard Hewlett-Packard Hewlett-Packard Hewlett-Packard                                     | Model<br>5008<br>5008<br>5008<br>5008<br>5008<br>5008 | Action                                                                                                    |
| State Not Found Not Found Not Found Not Found Not Found Not Found Not Found Not Found                     |                                   | Potal<br>RTPIXM0DF276<br>RTPIXM05F276<br>RTPIXM65276<br>RTPIXM65276<br>RTPIXM65276<br>RTPIXM65276                                                | Product           HP Compaq 5008           HP Compaq 5008           HP Compaq 5008           HP Compaq 5008           HP Compaq 5008           HP Compaq 5008           HP Compaq 5008           HP Compaq 5008                          | Product Pype  Pecktop Computer  Desktop Computer  Desktop Computer  Desktop Computer  Desktop Computer  Desktop Computer  Desktop Computer               | Manufacturer  Manufacturer  Mervlett-Packard Hervlett-Packard Hervlett-Packard Hervlett-Packard Hervlett-Packard Hervlett-Packard | Model 5008 5008 5008 5008 5008 5008 5008 500          | Addent<br>00<br>00<br>00<br>00<br>00<br>00<br>00<br>00<br>00<br>0                                                                                                    |
| State Not Found Not Found Not Found Not Found Not Found Not Found Not Found Not Found Not Found Not Found |                                   | Setul<br>RTPJXM00F276<br>RTPJXM03F276<br>RTPJXM05F276<br>RTPJXM45F276<br>RTPJXM45F276<br>RTPJXM45F276<br>RTPJXM45F276                            | Product           HP Compaq 5008           HP Compaq 5008           HP Compaq 5008           HP Compaq 5008           HP Compaq 5008           HP Compaq 5008           HP Compaq 5008           HP Compaq 5008           HP Compaq 5008 | Product Pype<br>Desktop Computer<br>Desktop Computer<br>Desktop Computer<br>Desktop Computer<br>Desktop Computer<br>Desktop Computer<br>Desktop Computer | Mandisterer  Hewiett-Packard Hewiett-Packard Hewiett-Packard Hewiett-Packard Hewiett-Packard Hewiett-Packard Hewiett-Packard      | Model 5008 5008 5008 5008 5008 5008 5008 500          | Addem<br>Control Control |

The Room Inventory Audit screen will indicate the room that the inventory audit applies to. If you believe the room indicated is incorrect, please contact your Campus CAM. Do not enter items if the room you occupy at your campus does not match the one indicated in the Room Inventory Audit.

| sset<br>ianagement                                                                                                    |                                         |                                                                                                    | Room 270 I                                                                                                    | nventory Audit                                                                                                    |                                                                                                    |                                                                                                    | Gena Blankenship |
|----------------------------------------------------------------------------------------------------|-----------------------------------------|----------------------------------------------------------------------------------------------------|----------------------------------------------------------------------------------------------------|----------------------------------------------------------------------------------------------------|----------------------------------------------------------------------------------------------------|----------------------------------------------------------------------------------------------------|------------------|
|                                                                                                    |                                         |                                                                                                    | Inventory Count                                                                                                   | Located Remaining                                                                                                    |                                                                                                    |                                                                                                    |                  |
|                                                                                                    |                                         |                                                                                                    | 8                                                                                                    | 0 8                                                                                                    |                                                                                                    |                                                                                                    |                  |
| inter all tags physically lo                                                                                                    | cated in this room and click <b>con</b> | nplete when finished.                                                                                                  |                                                                                                    |                                                                                                    |                                                                                                    |                                                                                                    |                  |
| Enter Tag Number                                                                                                    | 0                                       |                                                                                                    |                                                                                                    | G                                                                                                    |                                                                                                    |                                                                                                    | Complete         |
|                                                                                                    |                                         |                                                                                                    |                                                                                                    |                                                                                                    |                                                                                                    |                                                                                                    | a Refresh        |
|                                                                                                    |                                         |                                                                                                    |                                                                                                    |                                                                                                    |                                                                                                    |                                                                                                    |                  |
| State                                                                                                    | 129                                     | senal                                                                                                    | Product                                                                                                    | Product Type                                                                                                    | Manufacturer                                                                                                    | Model                                                                                                    | Actions          |
| State                                                                                                    | 129                                     | Senal                                                                                                    | Product                                                                                                    | Product Type                                                                                                    | Manufacturer                                                                                                    | Model                                                                                                    | Actions          |
| Not Found                                                                                                    |                                         | RTPJXM0DF276                                                                                                    | HP Compag 500B                                                                                                    | Product Type Desktop Computer                                                                                                    | Manufacturer     Hewlett-Packard                                                                                                    | 5008                                                                                                    | Actions          |
| Not Found     Not Found                                                                                                    |                                         | RTPJXM0DF276<br>RTPJXM0D5276                                                                                           | HP Compaq 500B<br>HP Compaq 500B                                                                                  | Product Type Desktop Computer Desktop Computer                                                                                      | Manufacturer      Hewlett-Packard     Hewlett-Packard                                                                                                   | 500B                                                                                                    |                  |
| State     Not Found     Not Found     Not Found                                                                                                    |                                         | RTPJXM0DF276<br>RTPJXM0DF276<br>RTPJXMD3F276<br>RTPJXMF6F276                                                           | HP Compaq 5008<br>HP Compaq 5008<br>HP Compaq 5008                                                                | Product Type Desktop Computer Desktop Computer Desktop Computer                                                                     | Manufacturer  Hewlett-Packard Hewlett-Packard Hewlett-Packard                                                                                           | 5008<br>5008<br>5008                                                                                                    |                  |
| State       > Not Found       > Not Found       > Not Found       > Not Found                                                                                         |                                         | RTPJXMODF276<br>RTPJXMOJF276<br>RTPJXMF6F276<br>RTPJXMK5F276                                                           | HP Compag 5008<br>HP Compag 5008<br>HP Compag 5008<br>HP Compag 5008                                              | Product Type Desktop Computer Desktop Computer Desktop Computer Desktop Computer                                                    | Manufacturer  Hewlett-Packard Hewlett-Packard Hewlett-Packard Hewlett-Packard                                                                           | 5008<br>5008<br>5008<br>5008                                                                                                    | Actions          |
| State       > Not Found       > Not Found       > Not Found       > Not Found       > Not Found       > Not Found                                                     |                                         | RTPIXMODF276<br>RTPIXMOJF276<br>RTPIXMF6F276<br>RTPIXMF6F276<br>RTPIXMMF5276                                           | HP Compag 5008<br>HP Compag 5008<br>HP Compag 5008<br>HP Compag 5008<br>HP Compag 5008                            | Product Type Desktop Computer Desktop Computer Desktop Computer Desktop Computer Desktop Computer Desktop Computer                  | Manufacturer<br>Hewlett-Packard<br>Hewlett-Packard<br>Hewlett-Packard<br>Hewlett-Packard<br>Hewlett-Packard                                             | 5008<br>5008<br>5008<br>5008<br>5008<br>5008                                                                                                    |                  |
| State       > Not Found       > Not Found       > Not Found       > Not Found       > Not Found       > Not Found       > Not Found       > Not Found                 |                                         | RTPIXMODE276<br>RTPIXMOJE276<br>RTPIXM66276<br>RTPIXM65276<br>RTPIXM65276<br>RTPIXM65276                               | носка<br>HP Compaq 5008<br>HP Compaq 5008<br>HP Compaq 5008<br>HP Compaq 5008<br>HP Compaq 5008                   | Podict Type  Desktop Computer  Desktop Computer  Desktop Computer  Desktop Computer  Desktop Computer  Desktop Computer             | Manufacture     Manufacture     Mewlett-Packard     Hewlett-Packard     Hewlett-Packard     Hewlett-Packard     Hewlett-Packard     Hewlett-Packard     | 5008<br>5008<br>5008<br>5008<br>5008<br>5008<br>5008                                                                                                    |                  |
| State           Not Found           Not Found           Not Found           Not Found           Not Found           Not Found           Not Found           Not Found |                                         | RTPIXMODF276<br>RTPIXMODF276<br>RTPIXM56276<br>RTPIXM65276<br>RTPIXM65276<br>RTPIXM65276<br>RTPIXM65276<br>RTPIXM65276 | ной х<br>HP Compag 5008<br>HP Compag 5008<br>HP Compag 5008<br>HP Compag 5008<br>HP Compag 5008<br>HP Compag 5008 | Pedict Type<br>Desktop Computer<br>Desktop Computer<br>Desktop Computer<br>Desktop Computer<br>Desktop Computer<br>Desktop Computer | Manufacture     Hewlett-Packard     Hewlett-Packard     Hewlett-Packard     Hewlett-Packard     Hewlett-Packard     Hewlett-Packard     Hewlett-Packard | X008           S008           S008           S008           S008           S008           S008           S008           S008           S008           S008           S008           S008 |                  |

To record each device in the inventory, enter the tag number in the **Enter Tag Number** box. After clicking on the green/white arrow icon, the item will update on your list or populate as an additional item.

Devices showing on the list are what were recorded in the inventory previously. The purpose of the inventory audit is to update that list.

Enter all of the technology devices in your room, regardless of whether they are on the list or not. The list will update based on what you enter.

| et<br>lagement             |                                 |                        | Room 270 Inventory Audit           Small training           Inventory Court         Located         Remaining           8         4         4 |                 |       | Gena Blankenship |
|----------------------------|---------------------------------|------------------------|----------------------------------------------------------------------------------------------------|-----------------|-------|------------------|
| iter all tags physically l | ocated in this room and click o | omplete when finished. |                                                                                                    |                 |       | Complete         |
| State                      | Tag                             | Serial                 | Misplaced Tag Confirmation X                                                                                                    | Manufacturer    | Model | Actions          |
|                            |                                 |                        |                                                                                                    |                 |       |                  |
| Not Found                  |                                 | RTPJXMD3F276           | The log you entered (151504) is not expected to be in this room.                                                                              | Hewlett-Packard | 500B  |                  |
| Not Found                  |                                 | RTPJXMMFF276           |                                                                                                    | Hewlett-Packard | 5008  |                  |
| Not Found                  |                                 | RTPJXMN5F276           | By confirming this action, you acknowledge that this HP Compaq 500B was found at Room                                                         | Hewlett-Packard | 5008  |                  |
| Not Found                  |                                 | RTPJXMPVF276           | 270: Small training lab.                                                                                                    | Hewlett-Packard | 5008  |                  |
| Verified                   | T51546                          | RTPJXM0DF276           | You can undo this action while the audit is still open.                                                                                       | Hewlett-Packard | 500B  | 0                |
| Verified                   | T51544                          | RTPJXMF6F276           | To proceed, click Confirm below.                                                                                                    | Hewlett-Packard | 5006  | 9                |
| Verified                   | T51547                          | RTPJXMM5F276           |                                                                                                    | Hewlett-Packard | 5008  | 0                |
|                            | T51545                          | RTQJVWHMF276           | Confirm                                                                                                    | Hewlett-Packard | 500B  | 9                |
| Verified                   |                                 |                        | Commit Concer                                                                                                    |                 |       |                  |

If you receive the Misplaced message shown on the left, please click **Confirm**. The term **Misplaced** only indicates that the item was originally recorded in a different location and will be

updated as part of the inventory. If you believe you entered the item's asset tag incorrectly, please click on **Cancel**.

| sset<br>anagement<br>Enter all tags physically li<br>Enter Tag Number | scated in this room and click co | mplete when finished. | Room 270 Inventory Audit       Small training lab       Inventory Court       Leaded       9     6       3 |                 |       | Cens Blankendhp   |
|-----------------------------------------------------------------------|----------------------------------|-----------------------|----------------------------------------------------------------------------------------------------|-----------------|-------|-------------------|
| State                                                                 | Tet                              | Serial                | baded Decked Tax                                                                                           | Manufacturer    | Model | 2 Refresh         |
|                                                                       |                                  |                       | Confirmation                                                                                               |                 |       |                   |
| Not Found                                                             |                                  | RTPJXMD3F276          |                                                                                                    | Hewlett-Packard | 5008  | 0                 |
| > Not Found                                                           |                                  | RTPJXMN5F276          | s item(s) showing on your audit have into been located.                                                    | Hewlett-Packard | 5008  |                   |
| > Not Found                                                           |                                  | RTPJXMPVF276          | By completion this sudit you are indicating that you have entered All items that we the forms              | Hewlett-Packard | 5008  | 0                 |
| > O Found                                                             | T51504                           | RTPJXMK4F276          | of this audit. These items are not exclusive to the items on the provided list.                            | Hewlett-Packard | 500B  | 0                 |
| > 🧭 Verified                                                          | T51546                           | RTPJXM0DF276          | Value and it coulds will be exheritted to Wainba Flamoutany for anormal. Once consolated you               | Hewlett-Packard | 500B  | 0                 |
| > 🥥 Verified                                                          | T51544                           | RTPJXMF6F276          | will be unable to access this audit again without authorization from Wright Elementary.                    | Hewlett-Packard | 5008  | 9                 |
| > 🥑 Verified                                                          | T51547                           | RTPJXMM5F276          | To proceed dick Confirm below                                                                              | Hewlett-Packard | 500B  | 0                 |
| > 📀 Verified                                                          | T51551                           | RTPJXMMFF276          | to proceed, cick contains below.                                                                           | Hewlett-Packard | 500B  | 3                 |
| > 📀 Verified                                                          | T51545                           | RTQJVWHMF276          |                                                                                                    | Hewlett-Packard | 5008  | 0                 |
| K < 1 > H                                                             | Page size: 15 👻                  |                       | Confirm Cancel                                                                                             |                 |       | 9 items in 1 page |

Click on the **Complete** button in the upper right to submit your inventory. You will see the screen on your left to verify the inventory was submitted. <u>It is OK to have items that are not</u> <u>entered on the audit list.</u> The message to confirm your submission will appear and you can click on **Confirm** to complete.

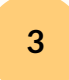

# **Final Review**

- The **Staff Inventory** is only for devices that are assigned to staff members (for example, laptops and tablets)
- The **Room Inventory** is only for devices that remain in the room they are located in (for example, touch-screen displays, desktops, and computer carts and their contents).

Enter all of the technology devices located in your room in the Room Inventory. The list shown in the audit is for devices recorded in the previous inventory. The purpose of the annual inventory audits is to update that list.

You may not have all of the items on the audit inventory list. Items that still show as Missing will be researched when we close the audits.

If you mistakenly click on Complete in your inventory audit before you are finished, let your Campus CAM know and they can reopen it.

Thank you for participating! The district can only obtain an accurate inventory if everyone takes part.